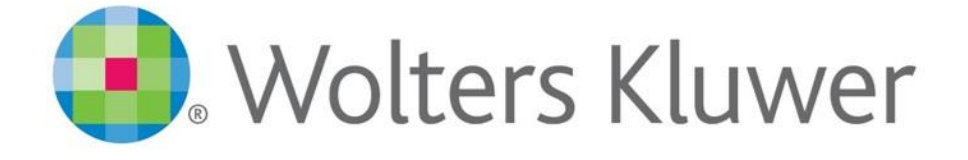

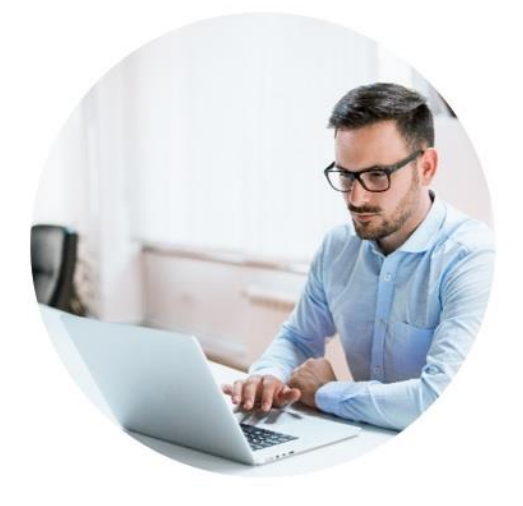

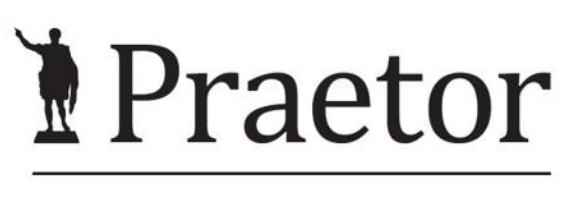

PRÁVNÍ SYSTÉM PRO ÚSPĚŠNÉ

# ADVOKÁTNÍ ÚSCHOVA

www.praetor.app

1.7.2023

# OBSAH

| 1 | ADVOKÁTNÍ ÚSCHOVA                                                                                                    | 3                                |
|---|----------------------------------------------------------------------------------------------------|----------------------------------|
|   | 1.1 <b>PŘEHLEDY ADVOKÁTNÍCH ÚSCHOV</b><br>ADVOKÁTNÍ ÚSCHOVY: HISTORIE<br>ADVOKÁTNÍ ÚSCHOVY: ÚČTY<br>ADVOKÁTNÍ ÚSCHOVY: POHYBY | <b>4</b><br>5<br>5<br>5          |
|   | 1.2 ZÁPIS ADVOKÁTNÍ ÚSCHOVY                                                                                                   | 5                                |
|   | <b>1.3 Změny u hlášení na ČAK k 1.7.2023</b><br>Nahlášení na ČAK<br>Ukončení v ČAK                                            | 6<br>6<br>8                      |
|   | <b>1.4 Způsob propojení jednotlivých bank</b><br>Česká spořitelna<br>Moneta<br>UniCredit Bank<br>ČSOB                         | <b>9</b><br>10<br>10<br>10<br>11 |

# 1 ADVOKÁTNÍ ÚSCHOVA

Modul advokátní úschovy umožňuje spárovat po dobu aktivní advokátní úschovy spis s bankovním účtem. Napojení funguje s účty UniCredit Bank, ČSOB, Fio banky, Monety, České spořitelny a dalších.

Cenu tohoto modulu naleznete v aktuálním <u>ceníku</u>.

Pro více informací a možné školení kontaktujte support@praetoris.cz.

|                                                                                                    |                                                                                                    |                                                                                                    | Q, Hier                                        |                                                 | Šmídová Zuzan                             | a v 🎲 🕐                                                 | >                                                     |
|----------------------------------------------------------------------------------------------------|----------------------------------------------------------------------------------------------------|----------------------------------------------------------------------------------------------------|------------------------------------------------|-------------------------------------------------|-------------------------------------------|---------------------------------------------------------|-------------------------------------------------------|
| Spiny  Spiny  S | y ∨ ⊠ Potta ∨ P Uhdry a úkoly ∨ ∰ Vyka<br>2016//036 — Advokátní úschova ✓ Ulotit<br>Advokátní úschova<br>Účet: 432567967/2700 (CZC)<br>Přířazený od: 01.052023 do:<br>Částa k načerpání: 4 000 000,00 | 200vání v Pakturace v<br>Sozitelé: Kveta Fialov<br>Datum identifikace: 11.05.2023<br>Nahášeno do EKÚ: 17.05.2023 | ev.č: 1234<br>ev.č: 5678<br>Calatar            | Upravit<br>Nahlásit na UCB<br>C Nahlásit na ČAK |                                           |                                                         |                                                       |
| <ul> <li>Pošta</li> <li>Lhůty a úkoly</li> <li>Vykazování</li> </ul>                                                                                                    | Výplata kupní ceny: Uplynutí času - tj. fixní datum<br>Úschova listim<br>Poznámka:                                                                                                    |                                                                                                    | Spinëno:                                       | Přídat pohyb                                    |                                           |                                                         |                                                       |
| Nastavení účtování                                                                                                    |                                                                                                    |                                                                                                    |                                                |                                                 |                                           |                                                         |                                                       |
| <ul> <li>Nastavení účtování</li> <li>Fakturace</li> </ul>                                                                                                    | Pohyby                                                                                                    |                                                                                                    |                                                |                                                 |                                           |                                                         | C                                                     |
| <ul> <li>Nastavení účtování</li> <li>Fakturace</li> </ul>                                                                                                    | Pohyby<br>Datum ≛ Název protiúčtu                                                                                                    | Číslo protiúčtu                                                                                                  | Popis                                          |                                                 | Var. symbol                               | Částka                                                  | C<br>Zůstatek                                         |
| <ul> <li>Nastavení účtování</li> <li>Fakturace</li> <li>Související spisy</li> </ul>                                                                                                    | Pohyby<br>Datum ≜ Název protisktu<br>≥ 25.05.2023                                                                                                    | Číslo protiúčtu                                                                                                  | Popis<br>Květa Fialová                         |                                                 | Var. symbol<br>123456                     | Částka<br>1 500 000,00                                  | C<br>Zústatek<br>1 500 000,00                         |
| <ul> <li>Nastavení účtování</li> <li>Fakturace</li> <li>Související spisy</li> <li>Oprávnění</li> </ul>                                                                                                    | Dotyby           Datum ≜ Nazev protisktu           > 25.05.2023                                                                                                    | Číslo protiúčtu                                                                                                  | Popis<br>Květa Fialová<br>Hypotéka             |                                                 | Var. symbol<br>123456<br>987654           | Částka<br>1 500 000,00<br>2 500 000,00                  | Zůstatek<br>1 500 000,00<br>4 000 000,00              |
| <ul> <li>Nastavení účtování</li> <li>Fakturace</li> <li>Související spisy</li> <li>Oprávnění</li> <li>ASPI</li> </ul>                                                                                                    | Potyby           Datum A Nazev protiačtu           25.05.2023           25.05.2023           25.05.2023                                                                                               | Číslo protiúčtu                                                                                                  | Popis<br>Květa Fialová<br>Hypoteka<br>Prodejce | lit Rank                                        | Var. symbol<br>123456<br>987654<br>123456 | Částka<br>1 500 000,00<br>2 500 000,00<br>-4 000 000,00 | Zůstatek<br>1 500 000,01<br>4 000 000,01<br>0,00      |
| Nastavení účtování           Fakturace           Související spisy           P Oprávnění           ASPI           Advakátní úschova           návovitosti                                                                                                    | Potyby           Datum A Nazev protiáčtu           25.05.2023           25.05.2023           25.05.2023                                                                                               | Čisio protisčtu                                                                                                  | Popis<br>Květa Fialová<br>Hypoteka<br>Protejee | lit Bank                                        | Var. symbol<br>123456<br>987654<br>123456 | Částka<br>1 500 000,00<br>2 500 000,00<br>-4 000 000,00 | C<br>Zůstatek<br>1 500 000,00<br>4 000 000,00<br>0,00 |

Pod spisem vidíte záložku Advokátní úschova. Zde si vedete všechna potřebná data k advokátní úschově. Funguje zde tlačítko **Nahlásit na...**, kde se advokátní úschova hlásí konkrétní bance, ke které se úschova váže.

# Dalším zjednodušením je možnost nahlásit začátek a konec advokátní úschovy na ČAK i s možností poslání e-mailových kontaktů klientů pro možné notifikace z ČAKu.

Dole v hlavním okně poté vidíte všechny pohyby k danému účtu. Ty se vám automaticky po propojení systému s bankou budou aktualizovat. Aktualizace probíhají dle nastavení konkrétní banky. V případě potřeby lze pohyby přidat i ručně přes tlačítko **Přidat pohyb**.

Pro správné fungování Advokátní úschovy musíte nastavit účty pro nastavení advokátní úschovy. Ty naleznete v Nastavení – Nastavení advokátních úschov.

| Praetor II                                   |       |                        |                    |                    |                |                  | Q Hieda              |                            | ŝ    | śmídová Zuzana 🗸 🚯 🕐 🗕 🔿 🗙                |
|----------------------------------------------|-------|------------------------|--------------------|--------------------|----------------|------------------|----------------------|----------------------------|------|-------------------------------------------|
| 🖻 Snisy 🗴 🔗 Subjecty 🗸 🕅 🖬                   | Pošta | V 🖸 Lhôty a ứk         | alu 🗸 🗐 Vokaz      | ování 🗸 🔲 Fal      | durace 🗸       |                  |                      |                            |      | A Uživatelé                               |
| Shish - Ba surgerith - Es -                  | rosu  | e chury a day          | Jiy - Ini - June   |                    | durace +       |                  |                      |                            |      | S Insolvenční monitor                     |
| Ŵ                                            |       |                        |                    |                    |                |                  |                      |                            |      | 🗁 Spisy a subjekty                        |
|                                              | 0     | Nastavení              |                    |                    |                | – 🗆 X            |                      |                            |      | ► Datové schránky                         |
|                                              | +     | Přidat nastavení       |                    |                    |                | C                |                      |                            |      | B Elektronické schránky (slovensko.sk)    |
| Poslední otevřené spisy                      |       | Maiitel                | E-Mail / Client ID | Banka              | Chybová hláška | Poslední aktuali | události             |                            |      | 🖄 Lhůty / úkoly                           |
| 23/008 – problémy v práci – František Richt  |       | Zdeněk Zajíček         | c many cherro      | Central Service ČS | citybora masta | 25.05.2023 10:42 |                      | Spis                       | Zbýv | ≏ Vykazování a fakturace                  |
| 23/009 – CAP – Tomáš Nový                    |       | Praetor Systems s.r.o. | info@advokatnikan  | Central Service ČS |                | 06.02.2023 09:51 | fhjdgffjkd           | -                          | 0    | Otevřít při spuštění                      |
| 23/003 – paušál plus hodinovka – Česká ob    |       |                        |                    |                    |                |                  | lo jedna             | 22/016 - Tomáš Nový případ | 0/7  | 👃 Podpis PDF dokumentů / časové razítko   |
| 23/002 – AML SPIS – Kristýna Blahodárná ((   |       |                        |                    |                    |                |                  | lo jedna jedna       |                            | 0/8  | Autorizovaná konverze                     |
| 23/001 – Praetor Systems s.r.o. – Praetor Sy |       |                        |                    |                    |                |                  |                      | 170                        | 0/5  | 🕄 Kalendář                                |
|                                              |       |                        |                    |                    |                |                  | lo jedna jedna jedna |                            | 0/15 | Nainstalovat podporu protokolu praetor:// |
|                                              |       |                        |                    |                    |                | × Zavřít         |                      |                            |      | Nainstalovat doplňky MS Office            |
|                                              |       |                        |                    |                    |                |                  |                      |                            |      | Mactaurani aduokátních úrchou             |

Zde si přes tlačítko Přidat nastavení doplníte potřebné údaje pro propojení s konkrétní bankou.

| astavení majite    | le                    |          | Notifikační email                                        |       |            |      |
|--------------------|-----------------------|----------|----------------------------------------------------------|-------|------------|------|
| Majitel:<br>Banka: | UniCredit Bank (2700) | ~        | E-mail:<br>IMAP server:<br>Přihlašovací jméno:<br>Heslo: |       |            | 4    |
|                    |                       |          | Port:                                                    | 993 🗘 | Použít Ssl | Test |
| ístupové údaje     | do ČAK                |          |                                                          |       |            |      |
| Přidat přístup     |                       |          |                                                          |       |            |      |
| Advokát            | ±                     | Uživatel |                                                          |       |            | ÷    |
|                    |                       |          |                                                          |       |            |      |

Způsob propojení Praetora se u jednotlivých bank liší. Jednotlivé postupy najdete níže. V případě potřeby kontaktujte zákaznickou podporu, rádi vám pomůžeme.

# 1.1 PŘEHLEDY ADVOKÁTNÍCH ÚSCHOV

Přehledy advokátních úschov naleznete v kontextovém okně spisů.

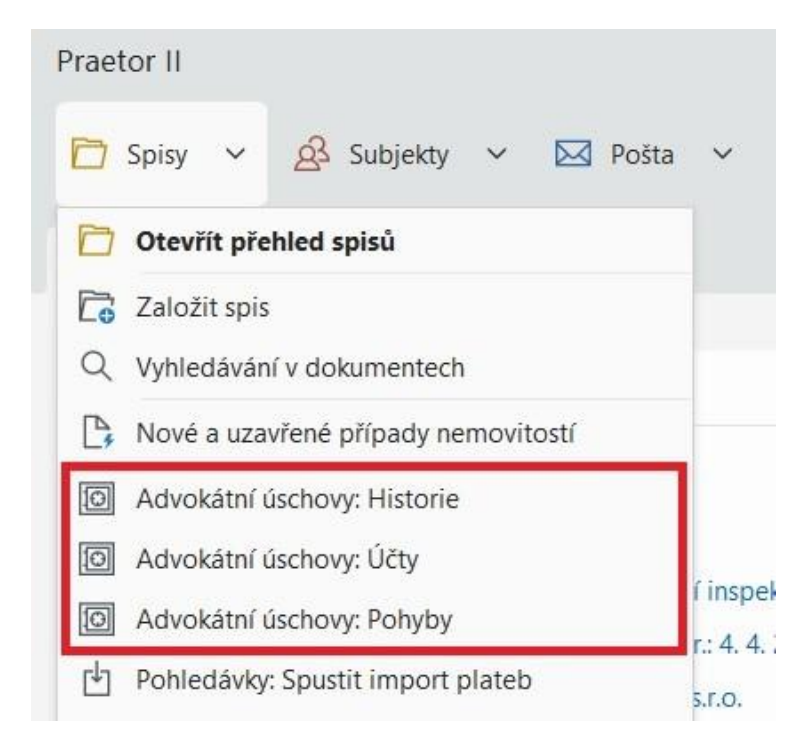

#### ADVOKÁTNÍ ÚSCHOVY: HISTORIE

| Praete | or II    |                       |            |               |                |             |           |            |      | Q Hieda        |              |                | Šmídová Zuzana | × 🕸 🕐         | - 0        |
|--------|----------|-----------------------|------------|---------------|----------------|-------------|-----------|------------|------|----------------|--------------|----------------|----------------|---------------|------------|
| 0      | Spisy 🗸  | 🔗 Subjekty 🗸          | Pošta      | 🗸 🛃 Lhût      | iy a úkoly 🗸 🗸 | Uykazování  | ∽ 🖪 Fa    | akturace 🗸 |      |                |              |                |                |               |            |
|        |          |                       | _          |               |                |             |           |            |      |                |              |                |                |               |            |
| 2      | O Advoka | átní úschovy: Histori | e ×        |               |                |             |           |            |      |                |              |                |                |               |            |
|        |          |                       |            |               | Naji           | t           |           |            |      |                |              |                |                |               |            |
|        |          |                       |            |               |                |             |           |            |      |                |              |                |                |               |            |
| Sp     | bis      | Složitel              | Císlo účtu | Majitel       | Datum při… ≛   | Datum Ukonč | Počáteční | Konečný z  | Měna | Poslední pohyb | Počet pohybů | Identifikace U | Identifikace C | Max. zůstatek | ev. č. EKU |
| 20     | 16/033   | Karel Tyrl            | 123456789  | Advokátní kan | 24.01.2016     |             | 0,00      | 602531,00  | CZK  | 10.03.2016     | 5            | 29.03.2016     | 29.03.2016     | 602531,00     | 3427       |
| 20     | 16/036   |                       | 432567987  | Advokátní kan | 09.05.2016     |             |           |            | CZK  |                | 0            |                |                |               |            |
| 20     | 18/011   |                       | 125465825  | Praetor Syste | 10.12.2018     |             |           |            | CZK  |                | 0            |                |                |               |            |
| 20     | 18/009   | Ing. Jiřina Kytič     | 874234045  | Praetor Syste | 21.01.2019     |             |           |            | CZK  |                | 0            |                |                |               |            |
| 21     | /006     | Hasičský záchr        | 842680754  | Advokátní kan | 22.02.2021     |             | 100000,00 | 100000,00  | CZK  | 22.02.2021     | 2            | 22.02.2021     | 22.02.2021     | 100000,00     |            |
|        |          |                       |            |               |                |             |           |            |      |                |              |                |                |               |            |

Zde naleznete vaši historii advokátní úschovy.

| A | DVOKÁ             | TNÍ Ú            | SCHOVY: ÚČTY                            |            |       |            |                            |                         |                    |               |                                             |
|---|-------------------|------------------|-----------------------------------------|------------|-------|------------|----------------------------|-------------------------|--------------------|---------------|---------------------------------------------|
| P | raetor II         |                  |                                         |            |       |            |                            | Q Hiedat (Ctrl+Shift+F) | Šmído              | ∕ā Zuzana ∨ 🔅 | (*) – © ×                                   |
|   | 🗂 Spisy 👻         | A Subjekty       | 👻 🖂 Pošta 👻 🛃 Lhůty a úkoly             | ∽ 📋 Vykaz  | ování | ∽ 🖪 Fa     | kturace 🗸                  |                         |                    |               |                                             |
|   | Advokátr          | ní úschovy: Účty | ×                                       |            |       |            |                            |                         |                    |               |                                             |
| E | Pridat účet       |                  |                                         |            |       |            |                            |                         |                    | C             | Poslední aktualizace<br>25.05.2023 10:32:38 |
|   |                   |                  |                                         | Najít      |       |            |                            |                         |                    |               |                                             |
|   | Číslo účtu        | Využiti/spis     | Složitel                                | Zůstatek   | M     | Poslední p | Majitel                    | Identifikace UC         | B Identifikace ČAK | ev. č. EKÚ    | Poslední aktuali                            |
| ⊳ | 432567987/2700    | 2016/036         |                                         | 0,00       | CZK   |            | Advokátní kancelář, s.r.o. |                         |                    |               |                                             |
|   | 123456789/2700    | 2016/033         | Karel Tyrl                              | 602 531,00 | CZK   | 10.03.2016 | Advokátní kancelář, s.r.o. | 29.03.2016              | 29.03.2016         | 3427          |                                             |
|   | 842680754/2700    | 21/006           | Hasičský záchranný sbor Ústeckého kraje | 0,00       | CZK   | 22.02.2021 | Advokátní kancelář, s.r.o. | 22.02.2021              | 22.02.2021         |               |                                             |
|   | 874234045/2700    | 2018/009         | Ing. Jiřína Kytičková                   | 0,00       | CZK   |            | Praetor Systems s.r.o.     |                         |                    |               |                                             |
|   | jkjhkglkjkljkljk/ | nevyužit         |                                         | 0,00       | CZK   |            | Zdeněk Zajíček             |                         |                    |               |                                             |
|   | 652195673/2700    | nevyužit         |                                         | 0,00       | EUR   |            | Advokátní kancelář, s.r.o. |                         |                    |               |                                             |
|   | 1254658254/2      | 2018/011         |                                         | 0,00       | CZK   |            | Praetor Systems s.r.o.     |                         |                    |               |                                             |

Zde je přehled všech vašich účtů i se záznamem u jakého spisu jsou aktuálně využívané, případně zda nejsou volné pro znovupoužití.

V tomto okně naleznete možnost přidat nový účet, který chcete pro advokátní úschovu používat.

| A | DVO        | (ÁTNÍ ÚSCHON                  | /Ү: РОНҮ        | ВҮ                                  |               |               |               |            |     |                            |               |    |
|---|------------|-------------------------------|-----------------|-------------------------------------|---------------|---------------|---------------|------------|-----|----------------------------|---------------|----|
| P | aetor II   |                               |                 |                                     |               |               | Q Hledat (Ctr | l+Shift+F) |     | Šmídová Zuzana 🗸           | ¢ 🕜 –         |    |
| 1 | 🗂 Spisy 💉  | 🗸 🔗 Subjekty 🗸 🖂 Pošta        | ✓ ☑ Lhủty a úko | oly 🗸 📋 Vykazování 🗸 [              | 🗄 Fakturace 🗸 |               |               |            |     |                            |               |    |
| 1 |            | rokátní úschovy: Pohyby X     |                 |                                     |               |               |               |            |     |                            |               |    |
|   |            |                               |                 |                                     |               |               |               |            |     |                            |               | (  |
|   |            | ro vyhledäväní                |                 | Najít                               |               |               |               |            |     |                            |               |    |
|   | Datum =    | Název protiúčtu               | Číslo protiúčtu | Popis                               | Var. symbol   | Částka        | Zůstatek      | Spis       | Mě  | Maiitel                    | Číslo účtu    |    |
| ⊳ | 02.03.2023 |                               |                 |                                     | 12345678      | 500 000,00    | 500 000,00    | 21/024     | CZK | Advokátní kancelář, s.r.o. | 163952746/270 | 00 |
|   | 22.02.2021 |                               |                 | chyba                               |               | -100 000,00   | 0,00          | 21/006     | CZK | Advokátní kancelář, s.r.o. | 842680754/270 | 00 |
|   | 22.02.2021 |                               |                 |                                     |               | 100 000,00    | 100 000,00    | 21/006     | CZK | Advokátní kancelář, s.r.o. | 842680754/270 | 00 |
|   | 10.03.2016 |                               |                 | úrok                                |               | 2 531,00      | 602 531,00    | 2016/033   | CZK | Advokátní kancelář, s.r.o. | 123456789/270 | 00 |
|   | 29.02.2016 | Petr Lhota                    | 44123645/0610   | Adv.usch.325/2013 cl. III. odst.3.2 | 3262013       | -2 800 000,00 | 600 000,00    | 2016/033   | CZK | Advokátní kancelář, s.r.o. | 123456789/270 | 00 |
|   | 29.02.2016 | Jana Lhotová                  | 2365412/0550    | Adv.usch.325/2013 cl. III. odst.3.1 | 3252012       | -400 000,00   | 3 400 000,00  | 2016/033   | CZK | Advokátní kancelář, s.r.o. | 123456789/270 | 00 |
|   | 25.02.2016 | UniCredit Bank Czech Republic | 103534813235/   | HYP. UVER 103521146/2013            |               | 2 300 000,00  | 3 800 000,00  | 2016/033   | CZK | Advokátní kancelář, s.r.o. | 123456789/270 | 00 |
|   | 20.02.2016 | Karel Tyrl                    | 831432147/0800  | první část kupní ceny               |               | 1 500 000,00  | 1 500 000,00  | 2016/033   | CZK | Advokátní kancelář, s.r.o. | 123456789/270 | 00 |

Zde vidíte aktuální záznam všech pohybů napříč všemi účty, které máte v systému založené.

# 1.2 ZÁPIS ADVOKÁTNÍ ÚSCHOVY

Pro zápis advokátní úschovy musíte jít na konkrétní spis, vybrat modul Advokátní úschovy a poté kliknout na Upravit.

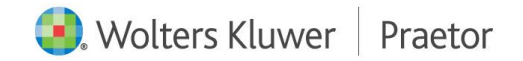

| Praetor II          |                                                                     |                                        |                                              | Q Hieda                           | t (Ctrl+Shift+F)                |          | Śmídová Zuza | na 🗸 🔅 🕐      | - 0            |
|---------------------|---------------------------------------------------------------------|----------------------------------------|----------------------------------------------|-----------------------------------|---------------------------------|----------|--------------|---------------|----------------|
| 🛅 Spisy 🗸 🔗 Subjekt | y 🗸 🖂 Pošta 🖌 💆 Lhůty a                                             | úkoly 🗸 📋 Vykaz                        | ování 🗸 📑 Fakturace 🗸                        |                                   |                                 |          |              |               |                |
| û ☐ 2016/036 ×      |                                                                     |                                        |                                              |                                   |                                 |          |              |               |                |
| (i) Základní údaje  | 2016/036 — Advokátní úscho<br>Advokátní úschova                     | va 🗸 Uložit                            | ① Spustit stopky                             |                                   |                                 |          |              |               |                |
| Poznámka            | Ličet: 432567987/2                                                  | 2700 (CZK)                             | Složitelé, Květa Fia                         | lová                              | 0 Upravi                        |          |              |               |                |
| A Subjekty          | Přířazený od: 01.05.2023                                            | do:                                    | Datum identifikace: 11.05.202                | 23 ev. č.: 1254                   | Nahlásit na U                   | СВ       |              |               |                |
| ල්ථ Dokumenty       | Částka k načerpání: 4 000 00<br>Výplata daně z nabytí: Vklad vlastr | 0.00                                   | Nahlášeno do EKÚ: 17.05.202                  | 23                                | Mahlásit na                     | ĊAK      | ×            | ĺ             |                |
| 🖂 Pošta             | Výplata kupní ceny: Uplynutí čas                                    |                                        |                                              |                                   |                                 |          | 2/15         |               |                |
| 🖸 Lhủty a úkoly     | Úschova listin:<br>Poznámka:                                        | Učet:<br>Přiřazený od:                 | 432567987/2700 (CZK) ···<br>01.05.2023 ∨ do: | Složitelė     Datum identifikace: | : Kvēta Fialová<br>11.05.2023 ∨ | ev. č.:  | 1234         |               |                |
| Vykazování          |                                                                     | Částka k načerpání:                    | 4 000 000,00                                 | Nahlášeno do EKÚ                  | 17.05.2023 ∨                    | ev. č.:  | 5678         |               |                |
| Nastavení účtování  |                                                                     | Výplata daně z nabytí:                 | Vklad vlastnického práva - před              | fložení LV                        | ~                               | Splněno: | ~            |               |                |
| E Fakturace         | Pohyby                                                              | Výplata kupní ceny:<br>Úschova listin: | Uplynutí času - tj. fixní datum              |                                   | ~                               | Splnēno: | ~            |               | C              |
|                     | Datum 🏯 Název protiúčtu                                             | Poznámka:                              |                                              |                                   |                                 |          |              | Částka        | Zůstatek       |
| Související spisy   | ▶ 25.05.2023                                                        |                                        |                                              |                                   |                                 |          |              | 1 500 000,00  | 1 500 000,0    |
| Oprávnění           | 25.05.2023                                                          |                                        |                                              |                                   |                                 |          |              | 2 500 000,00  | 4 000 000,0    |
| <li>ASPI</li>       | 25.05.2023                                                          |                                        |                                              |                                   |                                 | Vilo:    | tit X Storno | -4 000 000,00 | 0,0            |
| Advokátní úschova   |                                                                     |                                        | ~                                            | OTICICO                           | T DC                            | 11 (1)   |              |               |                |
| 分 Nemovitosti       |                                                                     |                                        |                                              |                                   |                                 |          |              |               |                |
| 🖧 Pohledávky        |                                                                     |                                        |                                              |                                   |                                 |          |              |               |                |
| ⊠ AML               |                                                                     |                                        |                                              |                                   |                                 |          |              | Konečný zůsta | atek: 0,00 CZK |

Zde si zadáte potřebné údaje k dané advokátní úschově.

Pro znovupoužití již volného účtu pro další advokátní úschovu si musíte ohlídat ukončení původní úschovy.

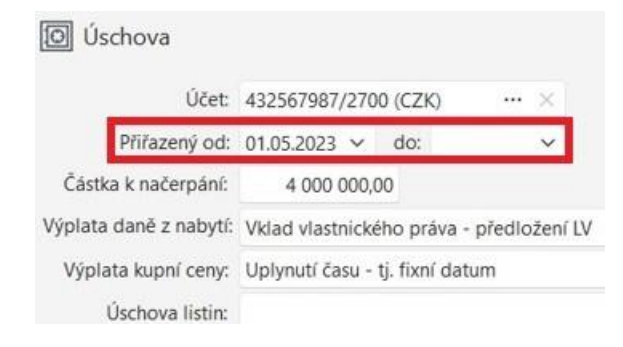

# 1.3 ZMĚNY U HLÁŠENÍ NA ČAK K 1.7.2023

Přes tlačítko Nahlásit na ČAK můžete úschovu nahlásit na ČAK.

Se změnou v usnesení představenstva ČAK č. 7/2004 Věstníku, o provádění úschov peněz, cenných papírů nebo jiného majetku klienta advokátem, jsou advokáti povinni nahlásit ukončení advokátních úschov a informovat klienty o možnostech zasílání notifikací bankou provádějící úschovu a zajistit provádění notifikací příslušnou bankou.

Proto došlo k rozšíření této funkce o nahlašování e-mailových adres klienta na ČAK a také ukončení advokátní úschovy.

#### NAHLÁŠENÍ NA ČAK

Pro nahlášení advokátní úschovy musíte k dané úschově přiřadit vybraný účet. Na jednom účtu může být pouze jedna úschova. Po ukončení úschovy Vám systém povolí daný účet znovu použít.

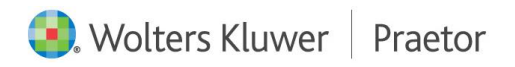

Přiřazení účtu uděláte přes tlačítko Upravit. Otevře se Vám kontextové okno. Zde přiřadíte potřebný účet, doplníte další informace k úschově a uložíte.

| Praetor II                             |                                                        |                                      | Q                                                   | Hledat (Ctrl+Shift+F)                                | Praetor (veřejný) 🗸 🖏                    | 0 - 0           | ×        |          |
|----------------------------------------|--------------------------------------------------------|--------------------------------------|-----------------------------------------------------|------------------------------------------------------|------------------------------------------|-----------------|----------|----------|
| 🛅 Spisy 👻 🧟 Subjekt                    | y 👻 🖂 Pošta 👻 🛃 Lhůty a úkoly 👻                        | 🗎 Vykazování 👻 🖪 Fakturace           | ~                                                   |                                                      |                                          |                 |          |          |
| 🟠 🛅 Spisy (DleDataZalozo               | eni) × 🔯 Advokátní úschovy: Účty × 🛅 2023/             | 020 ×                                |                                                     |                                                      |                                          |                 |          |          |
| <ul> <li>Nastavení účtování</li> </ul> | 2023/020 — Advokátní úschova - ZŠ<br>Advokátní úschova | ✓ Uložit ① Spustit stopky            |                                                     |                                                      |                                          |                 |          |          |
| Fakturace                              | Účet:<br>Přířazený od: do:                             | Složitelé:<br>Datum identifikace:    | ev. č.:                                             | <ul> <li>Upravit</li> <li>Nahlásit na Cax</li> </ul> |                                          |                 |          |          |
| P Oprávnění                            | Částka k načerpání: 0,00                               | Nahlášeno do EKÚ:<br>Ukončeno v EKÚ: | Editace úschov                                      | у                                                    |                                          |                 |          | ×        |
| <li>ASPI</li>                          | Výplata dane z nabyti:<br>Výplata kupní ceny:          |                                      | Účet:                                               | 987654321/2700 (CZK) ···· >                          | Složitelé:                               | Ing. Zuzana Nov | váková   | ~        |
| Real estate                            | Úschova listin:                                        |                                      | Přířazený od:<br>Částka k načerpání:                | (i) 24.07.2C >> do: 31.07.2023 >><br>500 000,00      | Datum identifikace:<br>Nahlášeno do EKÚ: | 24.07.2023 ~    | ev. č.:  | 3        |
| ি Nemovitosti                          |                                                        |                                      |                                                     |                                                      | Ukončeno v EKÚ:                          | ~               |          |          |
| N Beck-online                          |                                                        |                                      | Výplata daně z nabytí:                              | Vklad vlastnického práva - předlože                  | ní LV                                    | ~               | Splněno: | ~        |
| Advokátní úschova                      | Pohyby Datum                                           | Číslo protiú                         | Výplata kupní ceny:<br>Úschova listin:<br>Poznámka: | Uplynutí času - tj. fixní datum                      |                                          | ~               | Splněno: | ~        |
| 😕 Frank Bold Granty                    |                                                        |                                      |                                                     |                                                      |                                          |                 | VIIožit  | X Storno |

Po uložení se Vám vyplněná data propíšou do hlavního náhledu.

| Praetor II                                        |                                                                                                    |                                                     | QH                    |                 | Praetor (veřejný | ~ 🕸 ?  | - (     | - × |
|---------------------------------------------------|----------------------------------------------------------------------------------------------------|-----------------------------------------------------|-----------------------|-----------------|------------------|--------|---------|-----|
| ତ Spisy ~ 욠 Subjekty<br>G 한 Spisy (DleDataZalozer | <ul> <li>V Pošta</li> <li>Č Lhúty a úkoly</li> <li>Vykazov</li> <li>Nykazov</li> <li>Advokátní úschovy: Účty</li> <li>2023/020</li> </ul> | vání 🗸 📔 Fakturace 🗸                                |                       |                 |                  |        |         |     |
| o_ Nastavení účtování                             | 2023/020 — Advokátní úschova - ZŠ 🛛 🗸 Uložit<br>Advokátní úschova                                                                         | Spustit stopky                                      |                       |                 |                  |        |         |     |
| Fakturace                                         | Účet: 987654321/2700 (CZK)                                                                                                    | Složitelé: Ing. Zuzana N                            | ováková               | 🖉 Upravit       |                  |        |         |     |
| D Související spisy                               | Přířazený od: 24.07.2023 do: 31.07.2023<br>Částka k načerpání: 500 000,00                                                                 | Datum identifikace: 24.07.2023<br>Nahlášeno do EKÚ: | ev. č.: 53<br>ev. č.: | Nahlásit na UCB |                  |        |         |     |
| Oprávnění                                         |                                                                                                    | Ukončeno v EKÚ:                                     |                       |                 |                  |        |         |     |
| ASPI                                              | Výplata daně z nabytí: Vklad vlastnického práva - předložení LV<br>Výplata kupní ceny: Uplynutí času - tj. fixní datum                    |                                                     | Spiněno:<br>Spiněno:  |                 |                  |        |         |     |
| G Real estate                                     | Úschova listin:                                                                                                    |                                                     |                       |                 |                  |        |         |     |
| Nemovitosti                                       | Розпатка:                                                                                                    |                                                     |                       |                 |                  |        |         |     |
| 🕅 Beck-online                                     | Pohyby                                                                                                    |                                                     |                       |                 |                  |        |         | С   |
| Advokátní úschova                                 | Datum 🌲 Název protiúčtu                                                                                                    | Číslo protiúčtu                                     | Popis                 |                 | Var. symbol      | Částka | Zůstate | k   |
| MM M&M Reality                                    |                                                                                                    |                                                     |                       |                 |                  |        |         |     |

#### Poté můžete úschovu nahlásit na ČAK.

| Praetor II               |                                                                        |                        | Q        |                             | Praetor (veřejný) | ~ 🕸 🕐 –                                  |                            |
|--------------------------|------------------------------------------------------------------------|------------------------|----------|-----------------------------|-------------------|------------------------------------------|----------------------------|
| 🛅 Spisy 👻 🧟 Subjekt      | y 🗸 🖂 Pošta 👻 🖸 Lhúty a úkoly 👻 📋 Vykazov                              | ání 🗸 🖪 Fakturace 🗸    |          |                             |                   |                                          |                            |
| 🔂 📄 Spisy (DleDataZaloze | eni) 🗴 🔯 Advokátní úschovy: Účty 🗴 🛅 2023/020 🗴                        |                        |          |                             | Na                | ahlásit na ČAK                           | ×                          |
| Sastavení účtování       | 2023/020 — Advokátní úschova - ZŠ 🗸 Uložit<br>Advokátní úschova        | ③ Spustit stopky       |          |                             |                   | Advokát:                                 | Advokát - testovací u 🛩    |
| Fakturace                | Účet: 987654321/2700 (CZK)                                             | Složitelé: Ing. Zuzana | Nováková | Upravit     Nablácit na UCB |                   | Identifikace:<br>Číslo účtu:             | 2023/020<br>987654321/2700 |
| Související spisy        | Částka k načerpání: 500 000,00                                         | Nahlášeno do EKÚ:      | ev. č.:  | S Nahlásit na ČAK           |                   | Datum přijetí:                           | 24.07.2023                 |
| Opravnení     ASPI       | Výplata daně z nabytí: Vklad vlastnického práva - předložení LV        | Ukonceno v EKU:        | Splněno: |                             | $\sim$            | Poznámka:                                |                            |
| 🕼 Real estate            | Vyplata kupní ceny: Uplynutí času - tj. fixní datum<br>Úschova listin: |                        | Spinéno: |                             |                   | (pro notifikaci o<br>založení a ukončení |                            |
| 分 Nemovitosti            | POZIATIKA.                                                             |                        |          |                             |                   | úschovy)                                 |                            |
| W Beck-online            | Pohyby                                                                 |                        |          |                             |                   |                                          |                            |
| MW MRM Dooling           | Datum ≛ Název protiúčtu                                                | Číslo protiúčtu        | Popis    |                             | Var. symb         |                                          | ✓ OK X Storno              |

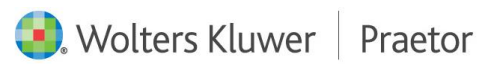

V tomto kroku můžete zadat e-mailové kontakty klientů pro budoucí notifikace o nahlášení advokátní úschovy. V tomto případě klientovi přijde notifikace o nahlášení advokátní úschovy přímo z ČAKu.

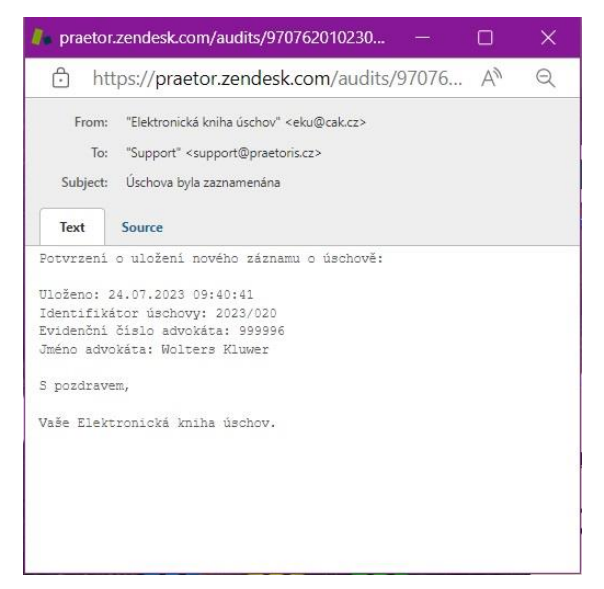

**Nejedná se o hlášení bance**, možnost nahlášení e-mailových kontaktů klienta pro notifikace z banky ke změnám na daném účtu **zatím není implementována**. V současné chvíli jednáme o možném rozšíření propojení s danými bankami.

Po potvrzení údajů se Vám do hlavního přehledu doplní datum nahlášení úschovy a její evidenční číslo. Také se Vám změní tlačítko z **Nahlásit na ČAK** na **Ukončit v ČAK**.

| Praetor II               |                                                                                                    |                                                                | Q Hledat (Ctrl+Shift+F)                | Praetor (veřejný) | ~ 🕸 🕐  | -      |    |
|--------------------------|----------------------------------------------------------------------------------------------------|----------------------------------------------------------------|----------------------------------------|-------------------|--------|--------|----|
| 🛅 Spisy 🖌 🧟 Subjekty     | y 🗸 🖂 Pošta 🗸 💆 Lhůty a úkoly 🗸 📋 Vykazování 🗸                                                                         | 🖹 Fakturace 🗸                                                  |                                        |                   |        |        |    |
| 🔓 🛅 Spisy (DleDataZaloze | eni) × 🖸 Advokátní úschovy: Účty × 🎦 2023/020 ×                                                                        |                                                                |                                        |                   |        |        |    |
| - Nastavení účtování     | 2023/020 — Advokátní úschova - ZŠ 🗸 Uložit 付 Sp<br>Advokátní úschova                                                   | ustit stopky                                                   |                                        |                   |        |        |    |
| Fakturace                | Účet: 987654321/2700 (CZK)                                                                                             | Složitelé: Ing. Zuzana Nováková                                | Ø Upravit                              |                   |        |        |    |
| D Související spisy      | Přířazený od: 24.07.2023 do: 31.07.2023 Datum ide<br>Částka k načerpání: 500 000,00 Nahlášen                           | entifikace: 24.07.2023 ev. č.:<br>o do EKÚ: 24.07.2023 ev. č.: | 53 Nahlásit na UCB<br>13 Skončit v ČAK |                   |        |        |    |
| Oprávnění                | Ukonče                                                                                                    | no v EKÚ:                                                      |                                        |                   |        |        |    |
| ASPI                     | Výplata daně z nabytí: Vklad vlastnického práva - předložení LV<br>Výplata kupní ceny: Uplynutí času - tj. fixní datum | Spinëno:<br>Spinëno:                                           |                                        |                   |        |        |    |
| Real estate              | Úschova listin:                                                                                                    |                                                                |                                        |                   |        |        |    |
| Nemovitosti              | - our rent most                                                                                                    |                                                                |                                        |                   |        |        |    |
| 🕅 Beck-online            | Pohyby                                                                                                    |                                                                |                                        |                   |        |        | С  |
| Advokátní úschova        | Datum 🏯 Název protiúčtu                                                                                                | Číslo protiúčtu Popis                                          |                                        | Var. symbol       | Částka | Zůstat | ek |
|                          |                                                                                                    |                                                                |                                        |                   |        |        |    |

# UKONČENÍ V ČAK

Pro nahlášení ukončení advokátní úschovy stačí kliknout na tlačítko Ukončit v ČAK a potvrdit ukončení.

| aetor II             |                                                                                                    |                                                                | C                        | Hledat (Ctrl+Shift+F) | Praetor (veřejný | )~ @ @ -                        | - 0 ×                |
|----------------------|----------------------------------------------------------------------------------------------------|----------------------------------------------------------------|--------------------------|-----------------------|------------------|---------------------------------|----------------------|
| 🗇 Spisy 🗸 🔗 Subjek   | ty 🗸 🖂 Pošta 🤟 Lhůty a úkoly 🗸 🛗 Vykazov<br>zení) x 🔯 Advokátní úschovy: Útty x 🎦 2023/020 x                           | vání 🕆 📄 Fakturace 👻                                           |                          |                       |                  |                                 |                      |
| 🕞 Nastavení účtování | 2023/020 — Advokátní úschova - ZŠ 🗸 Uložit<br>Advokátní úschova                                                        | ③ Spustit stopky                                               |                          |                       |                  |                                 |                      |
| Fakturace            | Účet: 987654321/2700 (CZK)                                                                                             | Složitelé: Ing. Zuzana I                                       | Nováková                 | Ø Upravit             |                  |                                 |                      |
| Související spisy    | Přířazený od: 24.07.2023 do: 31.07.2023<br>Částka k načerpání: 500 000,00                                              | Datum identifikace: 24.07.2023<br>Nahlášeno do EKÚ: 24.07.2023 | ev. č.: 53<br>ev. č.: 13 | Nahlásit na UCB       |                  |                                 |                      |
| Oprávnění            |                                                                                                    | Ukončeno v EKÚ:                                                |                          |                       |                  | Nahlásit ukončer                | ní na ČAK            |
| ) ASPI               | Výplata daně z nabytí: Vklad vlastníckého práva - předložení LV<br>Výplata kupní ceny: Uplynutí času - tj. fixní datum |                                                                | Spinēno:<br>Spinēno:     |                       |                  | Advokát:                        | Advokát - testovací  |
| Real estate          | Úschova listín:                                                                                                    |                                                                |                          |                       |                  | Identifikace:                   | 2023/020             |
| } Nemovitosti        | Poznámka:                                                                                                    |                                                                |                          |                       | Ν                | Evidenční číslo:<br>Číslo účtu: | 13<br>987654321/2700 |
| Beck-online          | Pohyby                                                                                                    |                                                                |                          |                       |                  | Datum ukončení:                 | 24.07.2023           |
| Advokátní úschova    | Datum 🏯 Název protiúčtu                                                                                                | Číslo protiúčtu                                                | Popis                    |                       | Var. symbo       |                                 |                      |
| M&M Reality          |                                                                                                    |                                                                |                          |                       |                  |                                 |                      |

Po potvrzení ukončení advokátní úschovy se do hlavního přehledu propíše datum ukončení.

| Praetor II             |                                                                                                    |                                                                   | Q Hiedat (Ctrl+Shift+F) | Praetor (veřejný) | ~ \$ 0 | -       | o × |
|------------------------|----------------------------------------------------------------------------------------------------|-------------------------------------------------------------------|-------------------------|-------------------|--------|---------|-----|
| 🛅 Spisy 👻 🔗 Subje      | kty 🗸 🖂 Pošta 🗸 🖸 Lhůty a úkoly 🗸 🏥 Vykazování 🗸                                                                       | Fakturace V                                                       |                         |                   |        |         |     |
| 🕼 📋 Spisy (DleDataZalo | zeni) 🗴 🔯 Advokátní úschovy: Účty 🗴 🗋 2023/020 🗴                                                                       |                                                                   |                         |                   |        |         |     |
| Ser Nastavení účtování | 2023/020 — Advokátní úschova - ZŠ 🗸 Uložit 🐧 Spo<br>Advokátní úschova                                                  | ustit stopky                                                      |                         |                   |        |         |     |
| Fakturace              | Účet: 987654321/2700 (CZK)                                                                                             | Složitelė: Ing. Zuzana Nováková                                   | 🖉 Upravit               |                   |        |         |     |
| D Související spisy    | Přiřazený od: 24.07.2023 do: 31.07.2023 Datum ide<br>Částka k načerpání: 500 000,00 Nahlášeno                          | ntifikace: 24.07.2023 ev. č.: 5<br>o do EKÚ: 24.07.2023 ev. č.: 1 | 3 Nahlásit na UCB       |                   |        |         |     |
| Oprávnění              | Ukončen                                                                                                    | no v EKÚ: 24.07.2023                                              |                         |                   |        |         |     |
| <li>ASPI</li>          | Výplata daně z nabytí: Vklad vlastnického práva - předložení LV<br>Výplata kupní ceny: Uplynutí času - tj. fixní datum | Spiněno:<br>Spiněno:                                              |                         |                   |        |         |     |
| Real estate            | Úschova listin:                                                                                                    |                                                                   |                         |                   |        |         |     |
| Nemovitosti            | PUZIAIIKA.                                                                                                    |                                                                   |                         |                   |        |         |     |
| N Beck-online          | Pohyby                                                                                                    |                                                                   |                         |                   |        |         | С   |
| Advokátní úschova      | Datum 🏯 Název protiúčtu                                                                                                | Číslo protiúčtu Popis                                             |                         | Var. symbol       | Částka | Zůstate | ek  |
|                        |                                                                                                    |                                                                   |                         |                   |        |         |     |

V případě, že advokát nahlásil e-mailový kontakt svého klienta při nahlášení advokátní úschovy, klientovi přijde notifikace o jeho ukončení.

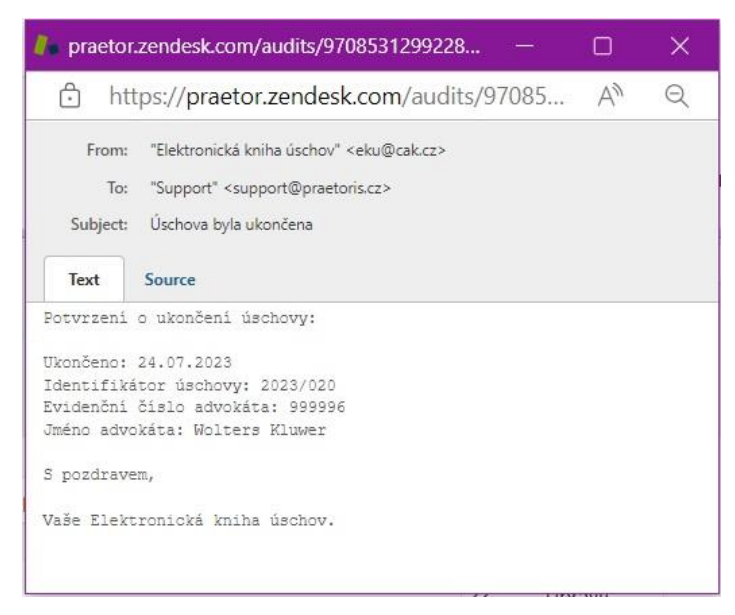

# 1.4 ZPŮSOB PROPOJENÍ JEDNOTLIVÝCH BANK

| Majitel:     …     E-mail:       Banka:     UniCredit Bank (2700)     IMAP server:       UniCredit Bank (2700)     IMAP server:       Central Service CSOB (0300)     Heslo:       Přístupové údaje     Central Service ČSAS (0800)       + Přídat přístup     Central Service FIO (2010)       Artvokát     Central Service FIO (2010) | Majitel:      E-mail:       Banka:     UniCredit Bank (2700)     IMAP server:       UniCredit Bank (2700)     Ihlašovací jméno:       Central Service UCB (2700)     Heslo:       Central Service ČSOB (0300)     Port:       Přístupové údaje     Central Service ČSAS (0800) |      |
|----------------------------------------------------------------------------------------------------|----------------------------------------------------------------------------------------------------|------|
| UniCredit Bank (2700)     Inlasovaci jmeno:       Central Service UCB (2700)     Heslo:       Central Service ČSOB (0300)     Port:       993 ◇ ✓ Použít Ssl     Tes       Přístupové údaje     Central Service ČSAS (0800)       + Přídat přístup     Central Service FIO (2010)                                                       | UniCredit Bank (2700)     Inlasovaci jmeno:       Central Service UCB (2700)     Heslo:       Central Service ČSOB (0300)     Port: 993        Přístupové údaje     Central Service ČSAS (0800)                                                                                |      |
| 7 developed a                                                                                                    | + Přidat přístup Central Service Moneta (0600)<br>Advokát Central Service FIO (2010)                                                                                                    | Test |

#### ČESKÁ SPOŘITELNA

Pro zřízení propojení Praetora s Českou spořitelnou je potřeba si u České spořitelny zřídit účet a aktivovat API.

Zde naleznete přesný postup: Připojení k API - Česká spořitelna

Poté je potřeba přidat nastavení úschovy do Praetora. Potřebné údaje **jako Client ID, Web Api Key, Secret client ID** se získají z ČS účtu klienta. **Autorizační kód** se vygeneruje pomocí externí aplikace CSApiRefreshToken. Autorizační kód je vždy platný pouze po určitou dobu, která je zobrazena na formuláři.

#### MONETA

Pro zřízení propojení Praetora s Monetou je potřeba zřídit si u Monety účet a aktivovat API.

Zde naleznete přesný postup:

Přihlásit se do mobilního bankovnictví – Nastavení – API – generovat token

Poté je potřeba zadat nastavení úschovy V Nastavení Praetora. Potřebný Token získá klient od banky.

#### UNICREDIT BANK

Pokud si přejete spustit načítání pohybů na úschovních účtech UCB do Praetora, je třeba jít v Praetoru do Nastavení – Advokátní úschovy. V roletce Banka vyberte Central Service UCB a klikněte na Nastavit:

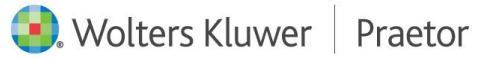

| Nastavení majitele      |                   |   | Арі |  |          |
|-------------------------|-------------------|---|-----|--|----------|
| Majitel:                |                   |   |     |  |          |
| Banka: Central Se       | ervice UCB (2700) | ~ |     |  |          |
|                         |                   |   |     |  |          |
|                         |                   |   |     |  | Nastavit |
| Přístupové údaje do ČAK |                   |   |     |  |          |

Dostanete se do formuláře, kde již bude doplněné unikátní heslo. Formulář, prosím, vyplňte. Po odeslání je odeslán do UCB, odkud vás následně bude kontaktovat Váš bankéř. Po vyřízení formalit dojde automaticky ke spuštění a zprovoznění nového propojení.

## ČSOB

Pro propojení s ČSOB je potřeba přihlásit se do ČSOB CEB, v pravém horním rohu naleznete Klientské id.

Nastavení v Praetoru poté vyžaduje v Nastavení – Nastavení advokátních úschov zadat klientské id a e-mail pro zasílání obnovených certifikátů.

#### NASTAVENÍ CERTIFIKÁTU

Po stažení certifikátu je potřeba nastavit certifikát také v bankovnictví pomocí těchto kroků:

- Nastavení → Bussiness Connector (<u>https://ceb.csob.cz/settings/business-connector</u>)
- Vaše certifikáty → Přidat
- Nahrát stažený certifikát, Název: Praetor
- Nastavit oprávnění k účtům
  - vybrat účty / vybrat vše
  - Upravit
  - Zaškrtnout: Avíza, Výpisy

#### NASTAVENÍ DATOVÝCH VÝPISŮ

Nastavení se zadává na Vašem účtu  $\rightarrow$  Výpisy a avíza  $\rightarrow$ Nastavení (<u>https://ceb.csob.cz/accounts/statements-advices/settings</u>)

### Nastavení pro každý účet:

- Detail řádku
- Přidat nastavení datových výpisů: denně / XML ČBA / čeština
- Přidat nastavení avíz: XML ČBA

V případě potřeby je možné se obrátit na bankéře pro hromadné nastavení.

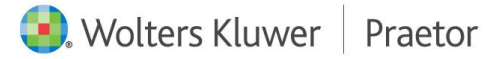